## User Guide for MFA Email Authentication for LANES Users

**Purpose:** This guide will help you set up and use Multi-Factor Authentication (MFA) for securing your email account. MFA adds an extra layer of security by requiring more than just a password to access your account.

Step 1: Log into LANES Portal with your approved or assigned LANES credentials.

| LANES                                                                                                    | I |  |
|----------------------------------------------------------------------------------------------------|---|--|
| Important Security Update:<br>MFA Required Starting December 18, 2024                                                                                                    | l |  |
| To enhance the security of your account and protect<br>your sensitive healthcare data, Multi-Factor<br>Authentication (MFA) will be required to access the<br>portal starting December 18, 2024 at 8:00 AM |   |  |
| LANES Login                                                                                                    |   |  |
| Please enter your credentials to sign in.                                                                                                    |   |  |
| 🌢 Username                                                                                                    | 1 |  |
| Password                                                                                                    | 1 |  |
| SIGN IN                                                                                                    |   |  |
| Forgot password?                                                                                                    |   |  |

**Step 2:** MFA Email Authentication page will appear and an email with a code will be automatically sent to your email account. As shown in the screenshot below:

| ccess! |                                             |  |
|--------|---------------------------------------------|--|
|        |                                             |  |
|        |                                             |  |
|        |                                             |  |
|        | Enter MFA Code X                            |  |
|        | An D state and succession to be and the     |  |
|        | ma*********@*****la.org                     |  |
|        | Enter Code:                                 |  |
|        | Enter MFA code                              |  |
|        | Submit                                      |  |
|        | MEA Code evolver 5 minuter after being sent |  |
|        | Did not receive the MFA code? Resend Code   |  |
|        |                                             |  |
|        |                                             |  |
|        |                                             |  |
|        |                                             |  |

**Step 3:** Check your username/email account for the code to verify your account. The email will be like the one shown below:

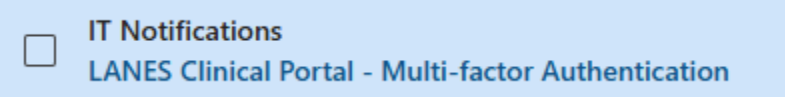

(If you do not see it in your email inbox folder, please check your spam folder. The email should be from IT Notifications stating LANES Clinical Portal – Multi-Factor Authentication.)

Enter MFA Code

An 8-digit code was just sent to:
ma\*\*\*\*\*\*@\*\*\*\*\*la.org
Enter Code:
Enter MFA code
Submit
MFA Code expires 5 minutes after being sent.
Did not receive the MFA code? Resend Code

Step 4: Enter MFA code from your email where it states Enter Code.

**Step 5:** If code is accepted, Portal Access will be granted. If not, users have 5 unsuccessful attempts to enter the MFA code, or the user's account will be suspended for 15 minutes.

**Step 6:** The user will have to wait 15 minutes, after the user can attempt to log in again. If code is accepted, Portal Access will be granted.

**Step 7:** The user has another 5 attempts to enter the correct code. If accepted, the user will be granted access. If not, the user will be locked out and would need to contact support@lanesla.org.